## 申請状況照会の利用方法

## <u>ログイン(アカウント登録)をして申請した方</u>

1. LoGo フォームヘアクセスする。

申請完了後に自動送信されるメール「送信完了-【東京都北区】申請手続き名[受付番号:xxxxxx]」の本文に記載された URL をクリックしてください。

検索エンジン(Yahoo、Google 等)から「LoGo フォーム」(https://info.logoform.jp/)を検索 し、LoGo フォームのトップページの「マイページを開く」からアクセスも可能です。

| 件名: 送信完了 - 【東京都北区】保育所等利用申請(新規入所・転園)[受付番号:UC00000975]         日時: Tue, 10 Sep 2024 14:30:13         TEXT形式                                                                                                  |
|----------------------------------------------------------------------------------------------------|
|                                                                                                    |
| ご入力ありがとうございました。<br>現在の申請状況の初期設定は「受付」です。<br>受付が完了しましたら、「受付完了(不備なし)」または「受付完了(伝達事項あり)」にステータスが変わります。<br>申請内容に不備不足または北区から伝達事項がある方には別途メールを送付いたしますので、必ず申請状況照会画面から内容を<br>確認してください。                                 |
| 電子申請の場合、収受印が押印された申込書の写しは送付できません。「入力内容を印刷する」ボタンから入力内容の印刷が可<br>能です。勤務先やハローワークへの提出が必要な場合は、印刷の上、保管しておいてください。印刷を忘れてしまった場合、区<br>では対応できません。                                                                       |
| 結果については、各月の結果公表日(予定)以降に公表をします。<br>入園が内定した方には、保育園から、面接・健康診断についてのご連絡(電話またはお手紙)をいたします。<br>内定しなかった方には、初回の利用調整に限り『保育利用保留通知書』をお送りします。それ以降は入園が内定するまでご連絡<br>はいたしません。<br>今回の利用申請書の有効期限は『保育利用保留通知書』に記載されますのでご確認ください。 |
|                                                                                                    |
| UC00000975                                                                                                    |
| 申請状況は以下のURLで随時照会できます。<br><u>https://logoform.jp/mypage/applied/49918127</u>                                                                                                    |
| 以下、入力内容です。<br>                                                                                                    |
| ▼ 操作方法のご説明                                                                                                    |
|                                                                                                    |
|                                                                                                    |

2. ログインをする。

| -メールアドレス: | eたはログインID               |      |
|-----------|-------------------------|------|
| ログインiDを93 | 同した場合メールアドレスではログインできません | 6/12 |
| パスワード     |                         |      |
|           |                         | 0/1  |
|           | ログイン                    |      |
|           | パスワードをお忘れの方             |      |
|           | または                     |      |
|           | 外部サービスでログイン             |      |
| G         | Googleでログイン             |      |
| Y?        | Yahoo! JAPAN IDでログイン    |      |
| ę         | LINEでログイン               |      |

## 3. マイページから申請内容を確認する。

| (太郎さんのマイページ                                      | <u>申請一覧</u> > 【東京都北区】保育所等利用申請(8                                                                                                    | f現入所·転回)                                                                                |   |
|--------------------------------------------------|----------------------------------------------------------------------------------------------------|-----------------------------------------------------------------------------------------|---|
| R標北区電子申請システム<br>申請一覧 ><br>一時保存中の申请 ><br>申請先の切り替え | <ul> <li>【東京都北区】保育所</li> <li>東京都北区</li> <li>受付番号:UC0000097</li> <li>申請秋況:受付</li> <li>【申請内容</li> <li>上記事項について確認し、丁承しました</li> <li>該当するものを選択してくださ</li> <li>1~4のどれに右該当しない</li> <li>システムからの通知メールを受<br/>メールアドレス</li> </ul> | 等利用申請(新規入所・転函)<br>申請日:2024/09/10 14:30<br>た。<br>い。<br>できません。<br>信するために、メールアドレスを入力してください | 0 |
| <b>履歴</b>                                        | 申請状況                                                                                                    | 申請先からのメッセージ                                                                             |   |
|                                                  |                                                                                                    |                                                                                         |   |

※初期表示は「受付」となっています。順次処理を行っている都合上、即時で受付完了とはなりません。

「受付」の表示でも到達日時が締切前であれば、有効な申請として取り扱います。

受付が完了すると、申請状況が「受付完了(不備なし)」または「受付完了(伝達事項あり)」となります。

★受付完了(不備なし)の場合

申請状況が「受付完了(不備なし)」となっていれば、北区で申請を確認のうえ、不備なく受理しています。(受理には 1~2営業日かかります。)

| 履歴                                 |                |                                                       |
|------------------------------------|----------------|-------------------------------------------------------|
| 日時                                 | 申請状況           | 申請先からのメッセージ                                           |
| 2024/ <mark>0</mark> 9/10<br>15:26 | 受付完了(不備<br>なし) | 電子申請による申請をR7.4月分より受付いたしました。 今回の申<br>請の不備・不足書類はございません。 |
| 2024/09/10<br>14:30                | 受付             |                                                       |

保育所等利用申請(入園・転園)の場合のみ、申請先からのメッセージの欄に●月から申請を受付した 旨表示がされますので併せてご確認ください。

(その他の申請は、不備がない場合、<u>申請状況のみの更新</u>となります。)

★受付完了(伝達事項あり)の場合

申請状況が受付完了(伝達事項あり)とある場合は、北区で申請を確認したところ、申請いただいた内容に不備や不足がある場合・北区からお伝えしたい事項がある場合を指します。

期日までにご対応いただく必要があるものもございますので、必ず申請先からのメッセージを確認のう えご対応をお願いいたします。

| 日時                      | 申請状況                 | 申請先からのメッセージ                                                                                             |
|-------------------------|----------------------|----------------------------------------------------------------------------------------------------|
| 2024/<br>09/09<br>16:02 | 受付完了<br>(伝達事<br>項あり) | 電子申請による申請をR7.4月分より受付いたしました。今回の申請の不備・不足書類は【父:令和6年度課税(非課税)証明書】です。R6年12月5日17時までに窓口、郵送、電子申請のいずれかにて提出してください。 |
| 2024/                   |                      |                                                                                                    |
| 09/09                   | 受付                   |                                                                                                    |
| 15:57                   |                      |                                                                                                    |

保育所等利用申請(入園・転園)の場合のみ、伝達事項がある場合に限り、「【要確認】申請内容に関するお知らせ」という件名のメールもお送りいたします。

(その他の申請は、別途ご連絡いたします。<u>メールは送付されません</u>のでご注意ください。)

## (申請内容を再印刷する場合)

※直接表示されている画面を印刷すると、「東京都北区電子申請システム」のタイトル行が全ページ に表示され、申請内容の一部が印刷できませんので以下の方法で印刷してください。

マイページの申請画面にて、申請一覧から下部までスクロールし選択の上、右クリック→印刷。 スマートフォンの場合は、スクリーンショット等で保存をお願いいたします。

| ≡ 火ニュー 使天都北区電子申請システム                                                                                                    | \$ 設定 →                                                                                              |
|----------------------------------------------------------------------------------------------------|----------------------------------------------------------------------------------------------------|
| <ul> <li>申請一覧 &gt; (東京都北区) 保育所等利用申請(新規入所・転還)</li> <li>▶ 【東京都北区】保育所等利用申請(新規入所・転</li> <li>東京都北区</li> <li>受付皆号: UC00000975</li> <li>申請状況: 受付完了(不備なし)</li> <li>申請日: 2024/09/10 14:30</li> </ul> | 园)                                                                                                   |
| 中請内容   上記事項について確認し、了承しました。   ぶ当するものを選択してください。   1~4を選択された方は電子申請を利用できません。   5 1~4のどれにも該当しない   システムからの通知メールを受信するために、メールアドレスを入力   メールアドレスを入力                                                   | してください。                                                                                              |
|                                                                                                    | 5場合は、1つにまとめるか、策付書類<br>登録できるファイルのサイズは10(MB)<br>sxlss.xism)、Adobe PDF文書(pdf),ZIP<br>5アップロードしてくたさい。係付書類 |
| アックロービュ(ルフアイル形式)<br>添付書類②のファイル形式<br>添付書類③の書類のファイル形式を選択してください。添付するファイルが複数ある<br>③から添付してください。<br>添付書類③のファイル形式<br>添付書類③の書類のファイル形式を選択してください。添付するファイルが複数ある<br>請ください。                              | 5場合は、1つにまとめるか、筆付書類<br>5場合は、1つにまとめるか、再度ご申                                                             |
| IBDE     □ コビー       日時     申請状況     申請先からのメッセー     ○ copilat に賃間       2024/09/10.1     受付完了(不価か)     五子申請による申請を     Q Web で"【東京                                                           | ソクのコピー<br>する<br>郎北区31保吉所等利用申請(新現入所・範囲) 東京都北区 受付…" を検索する                                              |
| 5:26         し)         足害類はございません           2024/09/10 1         受付           4:30         CI, イマーシブリーダ・           36<                                                                     | で読み上げる<br>- で猫沢範囲を開く<br>- 糖に翻訳                                                                       |
| 中語一覧へ     印語一覧へ     印    印                                                                                                    | 』<br>発査する<br>シーポリシー                                                                                  |